## **REGATES VIRTUELLES A L'UNSS**

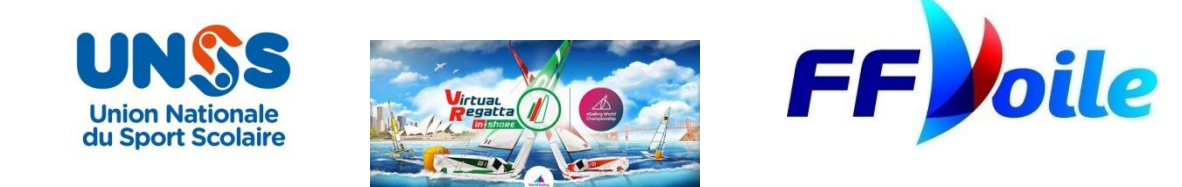

L'UNSS vous propose de participer à un championnat de voile virtuelle. Ce championnat est ouvert aux licenciés UNSS, aux Animateurs et Présidents d'Associations Sportives Scolaires.

Pour cela, chaque régatier « virtuel » doit ouvrir un compte (gratuit) sur Virtuel Regatta Inshore.

Virtual Regatta Inshore est une simulation de <u>régates multijoueurs</u> en temps réel courtes sur parcours technique, au vent et sous le vent, permettant à des joueurs du monde entier de se retrouver sur des <u>régates</u> d'environ 5 minutes. Cette simulation suit à la lettre les règles officielles "Virtual Racing Rules of Sailing") élaborées avec la <u>Fédération internationale de voile</u>, qui délivre chaque année le titre de "**eSailing World Champion**" depuis 2018.

Le processus pour rejoindre une course est très simple, en suivant ce lien : <u>https://www.virtualregatta.com/fr/inshore-jeu/</u>

Mais vous devrez d'abord créer votre compte (gratuit) en suivant les diapositives ci-dessous :

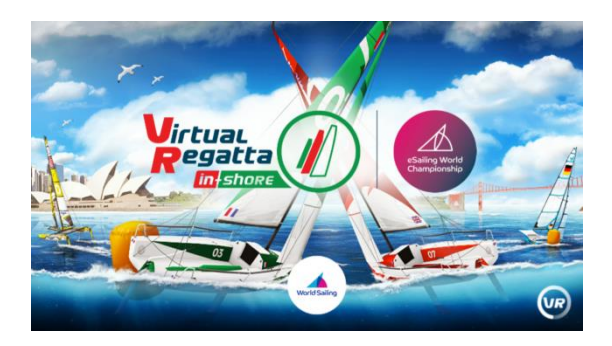

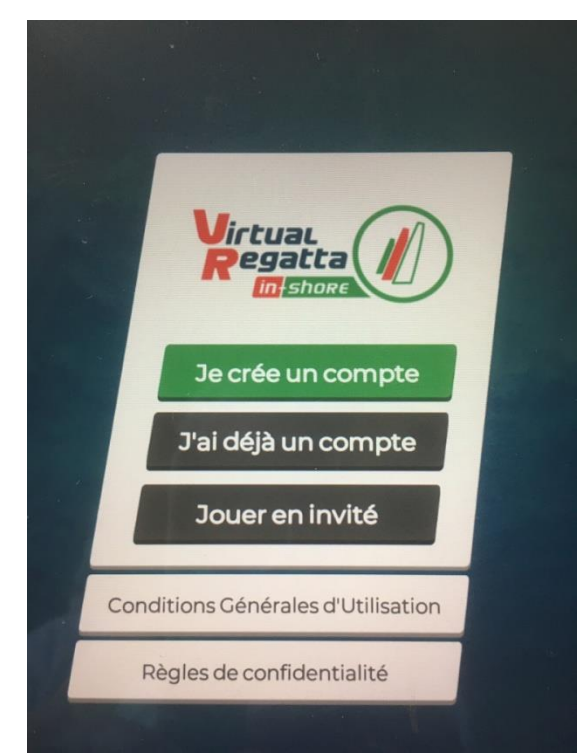

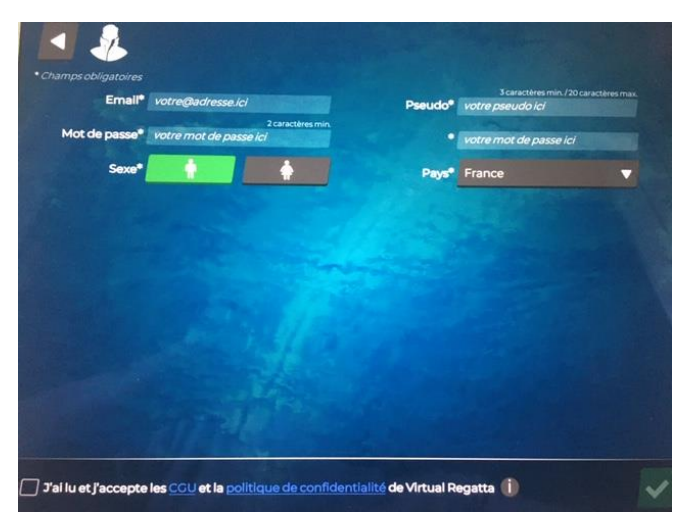

Saisir son adresse e-mail, un Pseudo commençant par UNSS puis N° du Département et ce que vous voulez en suivant

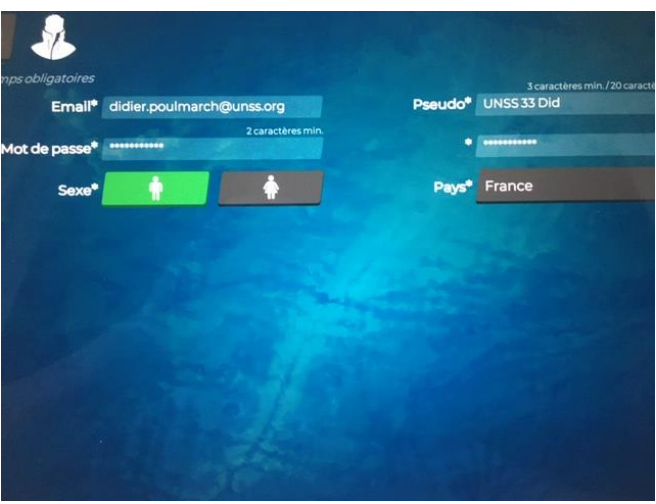

Choisir son mot de passe

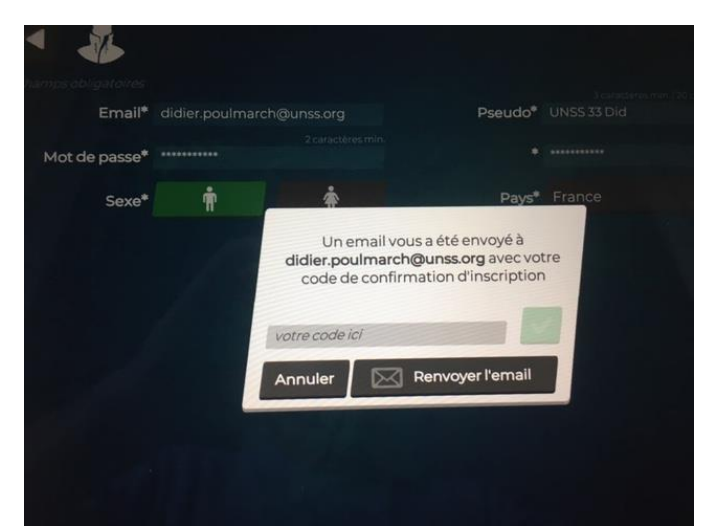

Vérifier sa boite mail. Inscrire le code reçu, sans cliquer ensuite sur « Renvoyer l'email » Attention, chaque fois que vous cliquerez sur « Renvoyer l'email, un nouveau code vous sera envoyé et annulera le précédent

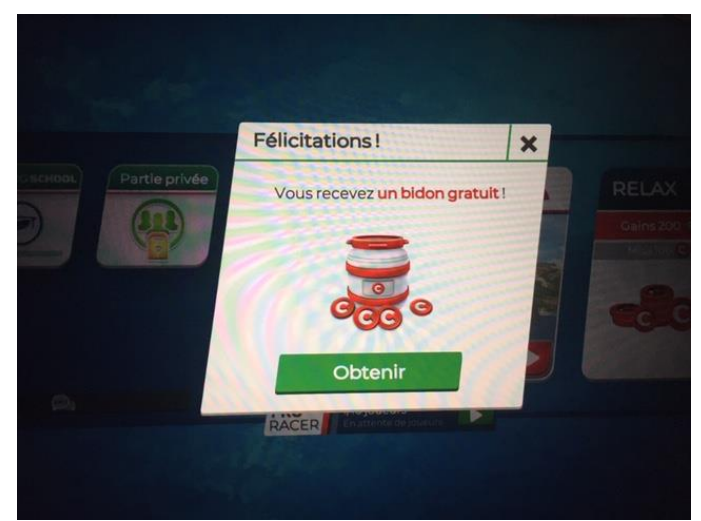

Un premier cadeau vous sera offert en cliquant sur le bidon

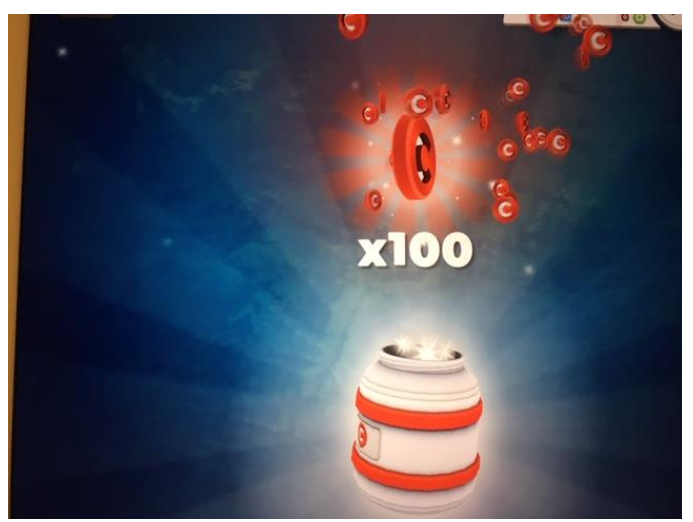

Bravo, !!!!

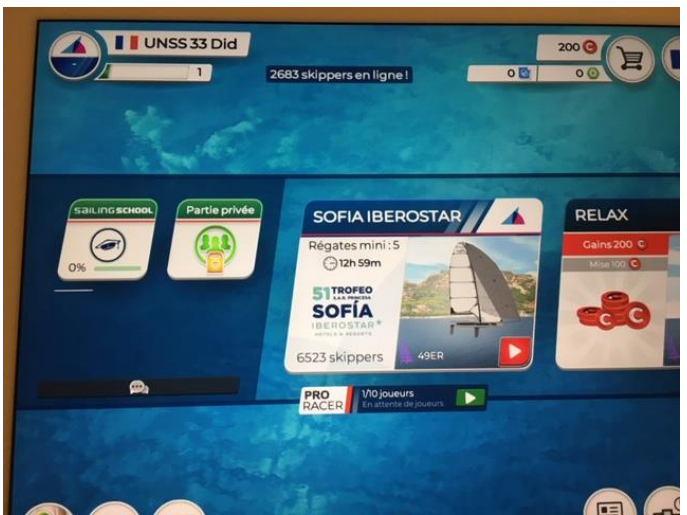

Vous devez ensuite cliquer sur partie privée pour participer. Mais je vous invite à vous familiariser un peu avec l'outil en cliquant tout d'abord sur « SAILING SCHOOL »

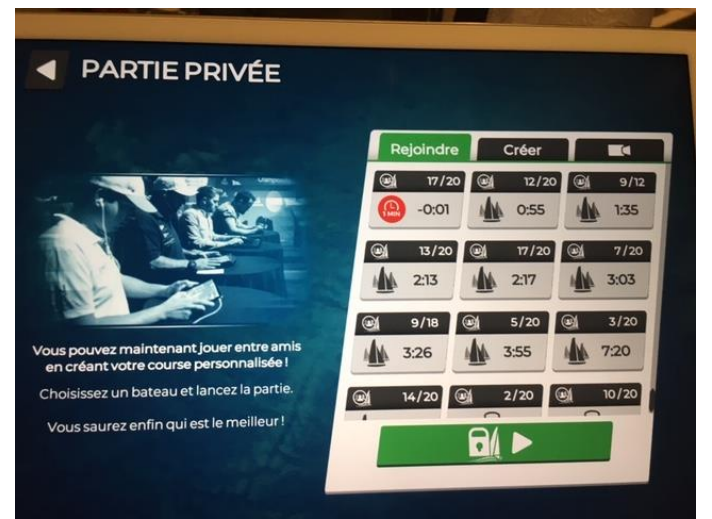

Vous cliquez sur rejoindre

| PARTIE PRIVÉ                    | E                                                                                                    |                  |                 |
|---------------------------------|----------------------------------------------------------------------------------------------------|------------------|-----------------|
|                                 | Rejoindre                                                                                                | Créer            |                 |
|                                 | ····· 17/20                                                                                              | <b>⊇</b> ¶ 12/20 | <b>G</b> (1972) |
|                                 | ×                                                                                                    | 1:03             |                 |
|                                 |                                                                                                    | 17/20            | C 7/20          |
|                                 | Saisissez ici le code d'acces de la<br>course privée, et vous rejoindrez le<br>plan d'eau immédiatement. | 2:25             |                 |
| 63                              | pland cuo minicola contente                                                                              | 5/20             | QL 3/20         |
| Vous pouvez maintenant jouer er |                                                                                                    | 4:03             | MA 728          |
| en créant votre course personn  |                                                                                                    | i in             |                 |
| Cholsissez un bateau et lancez  | ✓                                                                                                    | 2/20             | (a) 13/20       |
| Vous saurez enfin qui est le me |                                                                                                    |                  |                 |
|                                 |                                                                                                    |                  |                 |
|                                 |                                                                                                    |                  |                 |

Et vous après avoir appuyé sur le cadenas, saisissez le code de la course qui vous aura été envoyé par WhatsApp.

En effet, en tant qu'administrateur de ces courses, je les gèrerai du début (choix de support, choix de parcours, choix de site). Aux heures données par WhatsApp, j'appuierai sur la touche « START » qui vous donnera le départ.

Afin que je puisse gérer cela, il est impératif que chaque coureur s'inscrive en suivant ce lien :

https://drive.google.com/open?id=1xpxRLPNsraVt0ipuPI-aZxyAYIFHaMkQ

La première procédure de vendredi 24 avril sera envoyée à 15h30.